## **การจัดการข้อมูลส่วนตัว** มีขั้นตอนดังนี้

 เมื่อเข้าสู่ระบบแล้วจะปรากฏหน้าจอโปรแกรม ดังรูปที่ 16 เมื่อต้องการเข้าไปในส่วนของการจัดการ ข้อมูลส่วนตัว จะมีวิธีในการเข้าสู่ส่วนของการจัดการข้อมูลส่วนตัว 2 วิธี คือ

| 1.1 คลิกที่แถ                                                                                                    | บเมนู                                 | ข้อมูลส่วนต            | ทัว                                                      | <b>ท</b> ื่อยู่ด้านบ | น         |                       |
|----------------------------------------------------------------------------------------------------|---------------------------------------|------------------------|----------------------------------------------------------|----------------------|-----------|-----------------------|
| 1.2 คลิกที่ปุ่ม                                                                                                    | แก้ไข ที่                             | อยู่ทางซ้าย            |                                                          |                      |           |                       |
| มหาวิทยาลัยเทคโนโลฮีร<br>มหาวิทยาลัยเทคโนโลฮีร<br>Login: 1239900135543<br>ถพบลา ปัสบุคป                                                                                                    | ราชมงคลตะวันออก<br>เมตะวันออก<br>ข้อม | เฉล่วนตัว สมัควสอบ     | ผลการสมัคร                                               | ข่าวประกาศ           | ช่วยเหลือ | BARYINICUU<br>TAN ENG |
| ชื่อมูลส่วนต่อ     สาว     สาว     สาว     มางสาว     ทิพยศา ปิตบุลย     สา     มามัล     มามัล     มาม     มาม     มา | 1.2                                   | 1.1<br>aju             | เพู้สมัคร                                                |                      |           |                       |
| E-mail :<br>thippayada_pa@rmutto.ac.th                                                                                                    |                                       | สมักาสอบ               |                                                          |                      |           |                       |
|                                                                                                    | Ð                                     | ตรวจสอบผลการสมัคร      |                                                          |                      |           |                       |
|                                                                                                    | ٢                                     | ข่าวประกาศ             |                                                          |                      |           |                       |
|                                                                                                    |                                       | 2002-2021 Education Sp | here. All rights reserved.<br>ed by<br>fucation<br>phere |                      |           |                       |

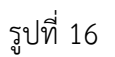

2. จะปรากฏหน้าจอของส่วนจัดการข้อมูลส่วนตัว ดังรูปที่ 17

| <u>ข้อม</u> ุลส่วนตัว                          |                                                  |
|------------------------------------------------|--------------------------------------------------|
| ้ เป็นช่อเพิ่ท้อเกรอกขัญล                      |                                                  |
| ข้อมูลส่วนตัว                                  | shafin wadaala                                   |
| NET ID                                         | 1239900135543                                    |
| ซีข - นามสตุล (ไหย)                            | นางสาวที่พยพา ปัตยุตย์<br>MinaThionen de Demokra |
| ขอ - นามสกุล (ธอกฤษ)<br>วามีสามันกาน/นักซึ่งหา | 1234567890123                                    |
| 1946                                           | អធិរ                                             |
| วันเกิด                                        | 22 พฤศจิกายน 2532                                |
| ข้อมูลสำหรับติดต่อ                             |                                                  |
| พื่นผู้ *                                      | 95/1                                             |
|                                                |                                                  |
|                                                |                                                  |
| ข้ามาข้                                        | <u></u>                                          |
| จังหวัก *                                      | 19813 V                                          |
| าพัส ไประณีม์ *                                | 20130                                            |
| email@sumsystem.com)                           | thippayada_pa@rmutto.ac.th                       |
| เบอร์ไทรทั้งหมือถือ                            |                                                  |
| แบรร์โทรพังค์ *                                | 0814359357                                       |
| และรับปละรั                                    |                                                  |
| ประวัติการศึกษา                                |                                                  |
| ระสัมการสึกษา                                  | อ็ม ๆ 🗸                                          |
| ซื่อสถาบัน                                     |                                                  |
| -                                              |                                                  |
| สาหาวิหา                                       |                                                  |
| ເຄາກເວລິ່ມ                                     | 0.00                                             |
| สอบอาราวกาน                                    |                                                  |
| นี่พี่ที่วงาน                                  |                                                  |
| . Autor                                        |                                                  |
|                                                |                                                  |
| บารมหลุ่งหล                                    |                                                  |
| #10010101                                      |                                                  |
| จำนวนปีการทำงาน                                | 0 0                                              |
| อธิบายรายละเซียดงาน                            |                                                  |
|                                                |                                                  |
|                                                |                                                  |
|                                                | ปันทึก ตำเน็นสน                                  |
|                                                |                                                  |

รูปที่ 17

เมื่อแก้ไขเสร็จสิ้น คลิกปุ่ม <sup>บันทึก</sup> เพื่อยืนยัน จากนั้นสถานะจะแจ้งด้านบนว่า "แก้ไขสำเร็จ" ดัง

รูปที่ 18

| มหาวิทยาลัยเทคไ มหาวิทยาลัยเทคโนโลยี           | นโลยีราชมงคลตะวันออก<br>ราชมงคลตะวันออก         |               |                   |            |            |           |            |
|------------------------------------------------|-------------------------------------------------|---------------|-------------------|------------|------------|-----------|------------|
| ogin: 1239900135543                            |                                                 | ข้อมูลส่วนตัว | สมัครสอบ          | ผลการสมัคร | ข่าวประกาศ | ช่วยเหลือ | ออกจากระบบ |
| <b>ยดา บิตบุศย</b> > ขอมูลส่วนตัว              |                                                 |               |                   |            |            |           | THAT       |
| ข้อบอส่วนตัว                                   |                                                 |               |                   |            |            |           | Î          |
| ก กรวัฒญ 3 1941 3                              |                                                 |               |                   | -          |            |           |            |
| เป็นช่องที่ต้องกรอกข้อมูล                      |                                                 |               |                   |            |            |           |            |
| ้ข้อความการแก้ไข 🗆 🗋                           |                                                 |               | บันทึก ดำเริ่มดัน |            |            |           |            |
| แก้ไขสำเร็จ                                    |                                                 |               |                   |            |            |           |            |
|                                                |                                                 |               |                   | ×]         | <u> </u>   |           |            |
| ชอมูลสวนตว ⊔                                   |                                                 |               | _ ԼԼ1             | าเปล       | แรง        |           |            |
| NET ID                                         | 123 <b>100000000000000000000000000000000000</b> |               |                   |            |            |           |            |
| ขอ - นามสกุล ( เทย)<br>ชื่อ - นามสกุล (ลังกฤษ) | MissThippayada Pattabut                         |               |                   |            |            |           |            |
| รหัสพนักงาน/นักศึกษา                           | 123                                             |               |                   |            |            |           |            |
| UNNI                                           | หญิง                                            |               |                   |            |            |           |            |
| วันเกิด                                        | 22                                              |               |                   |            |            |           |            |
| Annalas X. Saria -                             |                                                 |               |                   |            |            |           |            |
| ชอมูลสาหวบพพพอ □                               |                                                 |               |                   | 1          |            |           |            |
| มอถ์ _                                         | -                                               |               |                   |            |            |           |            |
|                                                |                                                 |               |                   |            |            |           |            |
| อำเภอ *                                        | เมือง                                           |               |                   |            |            |           |            |
| ລັງພາວັດ *                                     | รเอบรี 🗸                                        |               |                   |            |            |           |            |
|                                                | 20120                                           |               |                   |            |            |           |            |
| 3NN (D 3B(ND)                                  | 20130                                           |               |                   |            |            |           |            |
| email@sumsystem.com)                           | @rmutto.ac.th                                   |               |                   |            |            |           |            |
|                                                |                                                 |               | ~ \alpha          | 0          |            |           |            |
|                                                |                                                 |               | วูบทม             | 10         |            |           |            |